# Приложение 1. Установка ХАМРР и системы управления контентом **WordPress**

ХАМРР — сборка Web-сервера, в которой содержится набор приложений для полноценного функционирования сайта. При этом не требуется настройка каждого компонента по отдельности.

Сборка позволяет вести разработку на отдельном компьютере без подключения к сети. Соответственно, нет необходимости в высокоскоростном доступе в Интернет и наличии хостинга.

Проект кроссплатформенный, а это значит, что он одинаково хорошо работает на популярных платформах: Windows, Linux, Mac OS. Само название XAMPP – аббревиатура, которая расшифровывается следующим образом:

• Х – обозначает, что сборка будет работать на всех операционных системах;

• Apache – веб-сервер, поддерживающий основные версии ОС, гибко настраиваемый и надёжный;

• MySQL – одна из самых известных систем управления базами данных;

• **РНР** – язык программирования, поддерживаемый почти всеми хостинг-провайдерами и лидер среди языков, используемых для создания веб-сайтов;

• **Perl** – лёгкий в освоении язык программирования, который, к тому же, поддерживает модули сторонних разработчиков.

Эта сборка отлично подойдёт начинающим веб-программистам. В ней есть всё, что может понадобиться для комфортной работы.

Скачать ХАМРР можно как с официального сайта, так и со сторонних ресурсов. Проходим на официальный сайт сборки по адресу https://www.apachefriends.org.

При нахождении в диапазоне IP-адресов стран СНГ произойдёт автоматический редирект на русскую версию сайта.

Следующий шаг – выбор операционной системы. Так как мы работаем в Windows, то и выбираем версию для этой ОС.

Скачивание

пе здесь для пр версий

📕 ХАМРР для Windows

v5.6.15 (PHP 5.6.15)

На следующем этапе вам предложат выбрать директорию,

куда будет скачиваться файл установки. На жёстком диске инсталлятор займёт 109 мегабайт, время скачивания зависит от вашей скорости соединения.

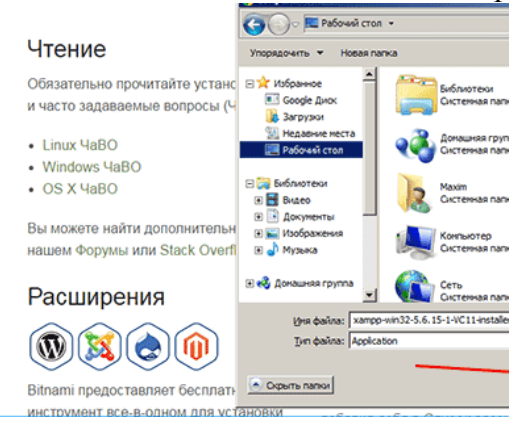

Запускаем инсталлятор и на стартовом окне жмём кнопку «Next».

Появится окно выбора устанавливаемых компонентов. Серым цветом отмечены неактивные чекбоксы (обязательные ты программы). Остальные – активны, но мы не будем ничего убирать,

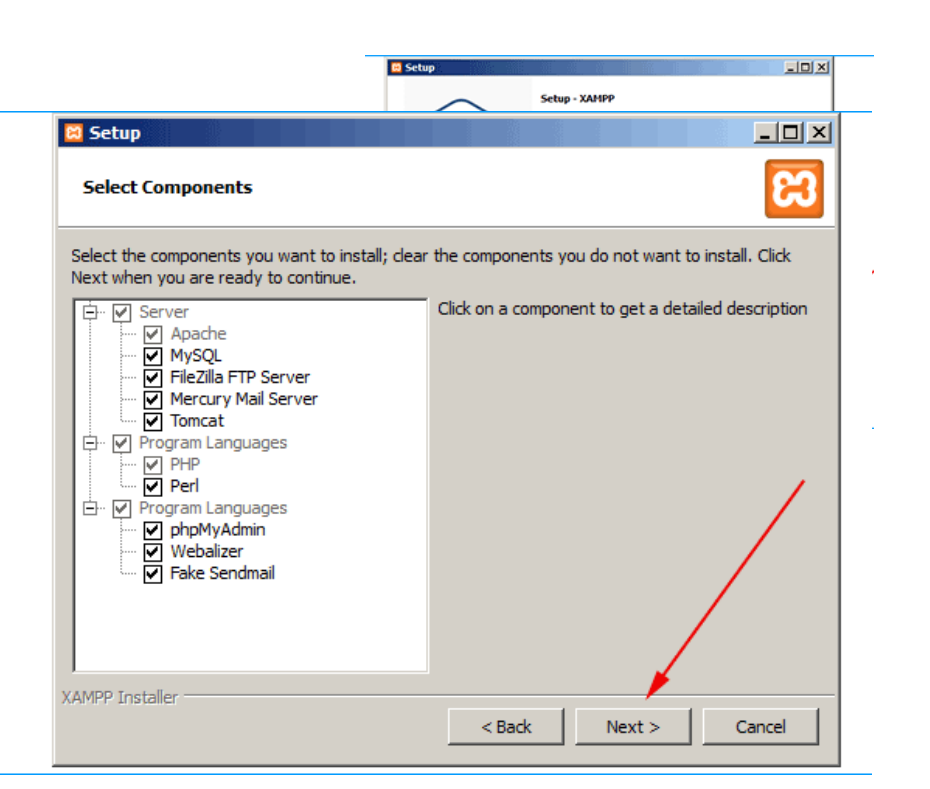

👌 ХАМРР для Linux

v5.6.15 (PHP 5.6.15)

💰 ХАМРР для OS X

v5.6.15 (PHP 5.6.15)

## Программа установки предложит выбрать место установки: по умолчанию это диск С.

Далее установщик предложит посетить сайт веб-сервера. Соглашаться или нет – решать вам. В случае если нужды в этом нет, просто снимите флажок с этого пункта.

Программа сообщит, что готова к установке и после нажатия кнопки «Next» запустится процесс распаковки.

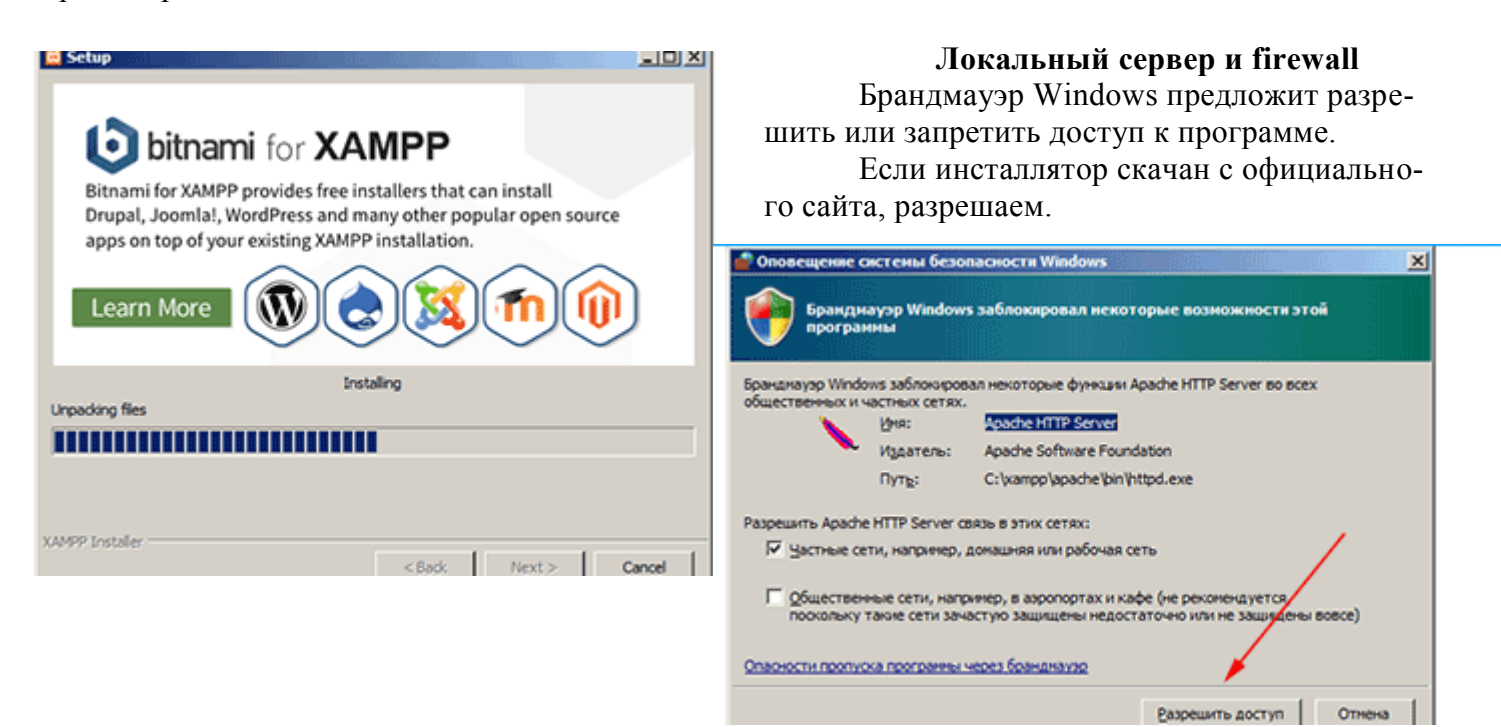

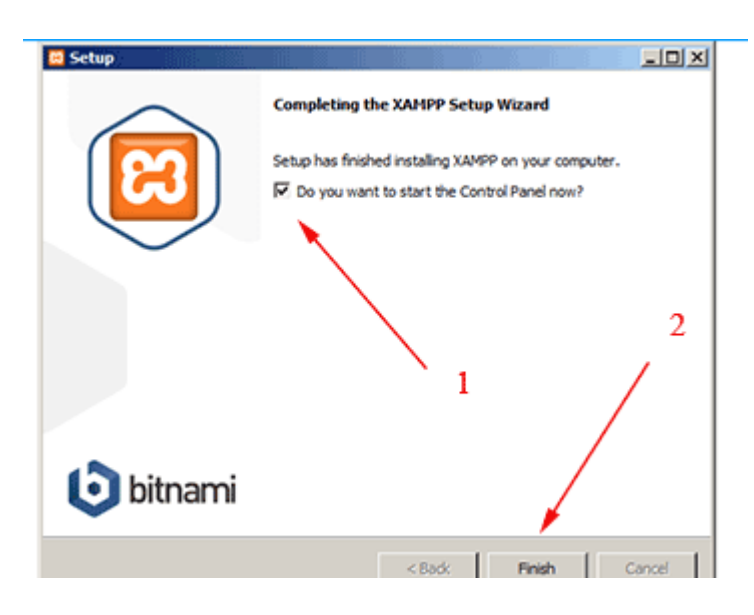

## Завершаем установку и настройку

Для запуска программы сразу после завершения установки осталось выполнить следующие действия:

1. Оставить флажок «Запустить контрольную панель после завершения установки».

2. Жмем «Finish».

## <u>После этого нажмите «Start» для</u> <u>Apache и MySql:</u>

| XAMPP C                                                                                                  | ontrol Panel v                                                     | /3.2.1 [Compiled                                                                                                    | d: May 7th 2013 ]                                                                                                    |                                           |              |        |      |            |
|----------------------------------------------------------------------------------------------------|--------------------------------------------------------------------|----------------------------------------------------------------------------------------------------|----------------------------------------------------------------------------------------------------|-------------------------------------------|--------------|--------|------|------------|
| R                                                                                                    | XA                                                                 | MPP Contr                                                                                                    | rol Panel v3                                                                                                    | .2.1                                      |              |        |      | 🥜 Config   |
| Modules<br>Service                                                                                       | Module                                                             | PID(s)                                                                                                    | Port(s)                                                                                                    | Actions                                   | -            |        |      | 🕜 Netstat  |
| ×                                                                                                    | Apache                                                             |                                                                                                    |                                                                                                    | Start                                     | Admin        | Config | Logs | Shell      |
| ×                                                                                                    | MySQL                                                              |                                                                                                    |                                                                                                    | Start                                     | Admin        | Config | Logs | 🔁 Explorer |
| ×                                                                                                    | FileZilla                                                          |                                                                                                    | I                                                                                                    | Start                                     | Admin        | Config | Logs | 👳 Services |
|                                                                                                    | Mercury                                                            |                                                                                                    |                                                                                                    | Start                                     | Admin        | Config | Logs | 😡 Help     |
| ×                                                                                                    | Tomcat                                                             |                                                                                                    |                                                                                                    | Start                                     | Admin        | Config | Logs | Quit       |
| 21:36:35<br>21:36:35<br>21:36:35<br>21:36:35<br>21:36:35<br>21:36:58<br>21:36:58<br>21:36:58<br>21:36:58 | [main]<br>[main]<br>[main]<br>[main]<br>[main]<br>[main]<br>[main] | XAMPP Versi<br>Control Panel<br>Running with<br>XAMPP Instal<br>Checking for p<br>All prerequisit<br>Initializing Mo<br>Starting Chec<br>Control Panel | on: 1.8.3<br>Version: 3.2.1 [<br>Administrator righ<br>llation Directory: '<br>orerequisites<br>es found<br>dules<br>k-Timer<br>Ready | Compiled: M<br>nts - good!<br>'c:\xampp\" | Лау 7th 2013 | ]      |      | E V        |

На этом этапе обычно приходит оповещение о системе безопасности от Windows, но вы можете ни о чем не беспокоиться. Убедитесь, что вы нажали на «Разблокировать», и ваш локальный сервер ХАМРР будет готов к использованию.

Чтоб проверить, все ли сделано правильно, откройте браузер и перейдите по этому адресу:

### http://localhost

Если ХАМРР настроен правильно, то вы должны увидеть следующее:

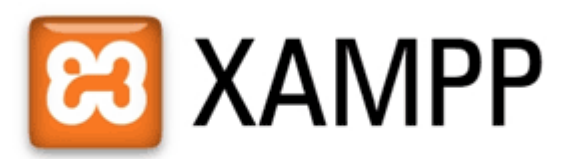

English / Deutsch / Francais / Nederlands / Polski / Italiano / Norwegian / Español / 中文 / Português (Brasil) / 日本語

### Создаем базу данных для WordPress

Так как WordPress использует базу данных, то нам нужно ее создать перед установкой WordPress. Это делается очень просто и всего в несколько шагов.

Для начала переключитесь на панель управления, нажмите на кнопку «Админ», а затем на «Старт» для MySql:

| – Modules - |           |              |         |                         |
|-------------|-----------|--------------|---------|-------------------------|
| Service     | Module    | PID(s)       | Port(s) | Actions                 |
| ×           | Apache    | 4432<br>9104 | 80, 443 | Stop Admin Config Logs  |
| ×           | MySQL     | 9724         | 3306    | Stop Admin Config Logs  |
| ×           | FileZilla |              |         | Start Admin Config Logs |
|             | Mercury   |              |         | Start Admin Config Logs |
| ×           | Tomcat    |              |         | Start Admin Config Logs |

После этого в вашем браузере должна открыться админ-панель phpMyAdmin:

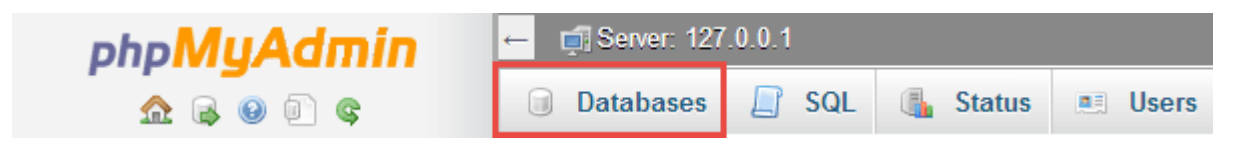

Здесь нажмите на «Databases»/ «База данных», введите название вашей БД (любой набор латинских символов, которые нужно запомнить / записать) и нажмите на кнопку «Создать». Так как вы можете создать несколько БД и произвести несколько установок WordPress на свой компьютер. Главное, дайте такое имя для БД, чтобы потом не перепутать, к какому сайту оно относится.

| ← 📑 Server: 127 | .0.0.1  |           |         |          |          |        |
|-----------------|---------|-----------|---------|----------|----------|--------|
| Databases       | 📄 SQL   | 🚯 Status  | 💻 Users | 🐺 Export | 📑 Import | 🌽 Sett |
| 1               |         |           |         |          |          |        |
| Database        | es      |           |         |          |          |        |
|                 |         |           |         |          |          |        |
| 🔒 Create dat    | abase 😡 |           |         |          |          |        |
| wordpressloca   | I       | Collation |         | • Cre    | eate     |        |

**При создании базы данных необходимо в параметре** *Сравнение* выбрать utf\_8\_general\_ci. Когда вы увидите сообщение, подтверждающее создание базы данных, можете переходить к следующему шагу.

# Загружаем WordPress

Перейдите на wordpress.org и скачайте последнюю версию WordPress. После загрузки zipфайла, перенесите его туда, где вы установили XAMPP и сохраните в папке «*htdocs*».

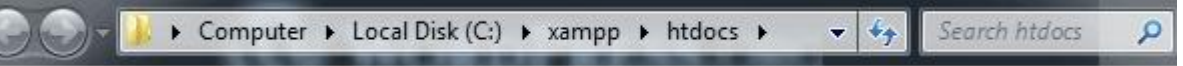

Затем разархивируйте этот файл, кликнув на него правой кнопкой мыши и выбрав «Извлечь в текущую папку»:

| Name                                                 | <b>^</b>                   | Date modified    | Туре               | Size     |
|------------------------------------------------------|----------------------------|------------------|--------------------|----------|
| 퉬 forbidden                                          |                            | 27/05/2014 21:21 | File folder        |          |
| 🍶 img                                                | Open                       |                  | File folder        |          |
| 퉬 restricted 🛛 🗎                                     | Extract files              |                  | File folder        |          |
| 鷆 xampp 🛛 🗎 🗎                                        | Extract Here               |                  | File folder        |          |
| 斗 apache_pb. 🚞                                       | Extract to wordpress-3.9-e | en_CA\           | GIF Image          | 3 KB     |
| <table-of-contents> apache_pb. 🔯</table-of-contents> | Bitcasa                    | •                | PNG image          | 2 KB     |
| 🐴 apache_pb2 👔                                       | Bulk Rename Here           |                  | GIF Image          | 3 KB     |
| 騷 apache_pb2 🚠                                       | Scan with Microsoft Secu   | rity Essentials  | PNG image          | 2 KB     |
| 💫 apache_pb2 🍸                                       | Edit with Notepad++        |                  | GIF Image          | 3 KB     |
| opplication                                          | Open with                  | •                | Chrome HTML Do     | 2 KB     |
| 📄 bitnami.css                                        |                            |                  | CSS File           | 3 KB     |
| 🖾 favicon.ico 鷔                                      | SugarSync                  | •                | icon               | 8 KB     |
| 💿 index.html 🏾 🥙                                     | PowerISO                   | •                | Chrome HTML Do     | 1 KB     |
| 🖹 index.php 🏾 🍣                                      | Scan with SUPERAntiSpyw    | /are             | PHP File           | 1 KB     |
| 📜 wordpress-: 🥥                                      | SUPERDelete File Remova    | I                | WinRAR ZIP archive | 6,455 KB |
|                                                      | Restore previous versions  |                  |                    |          |
|                                                      | Send to                    | •                |                    |          |
|                                                      | Cut                        |                  |                    |          |

Можете дать папке уникальное название, чтоб можно было отличить ее от других, которые вы будете создавать в дальнейшем.

# Настраиваем WordPress

Мы практически все сделали. Осталось только отредактировать и переименовать один файл. В каталоге WordPress, который вы только что создали, найдите файл **wp-config-sample.php** и откройте его с помощью текстового редактора, например *Блокном* / **Notepad**++:

| Name                   | Date modified    | Туре           | Size  |
|------------------------|------------------|----------------|-------|
| 퉬 wp-admin             | 17/04/2014 02:01 | File folder    |       |
| 퉬 wp-content           | 17/04/2014 02:01 | File folder    |       |
| 퉬 wp-includes          | 17/04/2014 02:01 | File folder    |       |
| 🖹 index.php            | 25/09/2013 00:18 | PHP File       | 1 KB  |
| 📄 license.txt          | 09/04/2014 23:50 | TXT File       | 20 KB |
| 📀 readme.html          | 17/04/2014 02:01 | Chrome HTML Do | 8 KB  |
| 🖉 wp-activate.php      | 24/12/2013 18:57 | PHP File       | 5 KB  |
| 📓 wp-blog-header.php   | 08/01/2012 17:01 | PHP File       | 1 KB  |
| 🖹 wp-comments-post.php | 18/02/2014 21:45 | PHP File       | 5 KB  |
| 📓 wp-config-sample.php | 17/04/2014 02:01 | PHP File       | 4 KB  |
| 🖹 wp-cron.php          | 25/09/2013 00:18 | PHP File       | 3 KB  |
| 📓 wp-links-opml.php    | 24/10/2013 22:58 | PHP File       | 3 KB  |
| 📓 wp-load.php          | 24/10/2013 22:58 | PHP File       | 3 KB  |
| 📓 wp-login.php         | 13/04/2014 16:06 | PHP File       | 32 KB |
| 📓 wp-mail.php          | 13/11/2013 11:58 | PHP File       | 9 KB  |
| 📓 wp-settings.php      | 07/04/2014 20:15 | PHP File       | 11 KB |
| 📓 wp-signup.php        | 13/11/2013 03:23 | PHP File       | 26 KB |
| 🖹 wp-trackback.php     | 24/10/2013 22:58 | PHP File       | 4 KB  |
| 🖹 xmlrpc.php           | 09/02/2014 20:39 | PHP File       | 3 KB  |

Отредактируйте данные в выделенной области в соответствии с названием базы данных, которую вы создали в шаге 4.

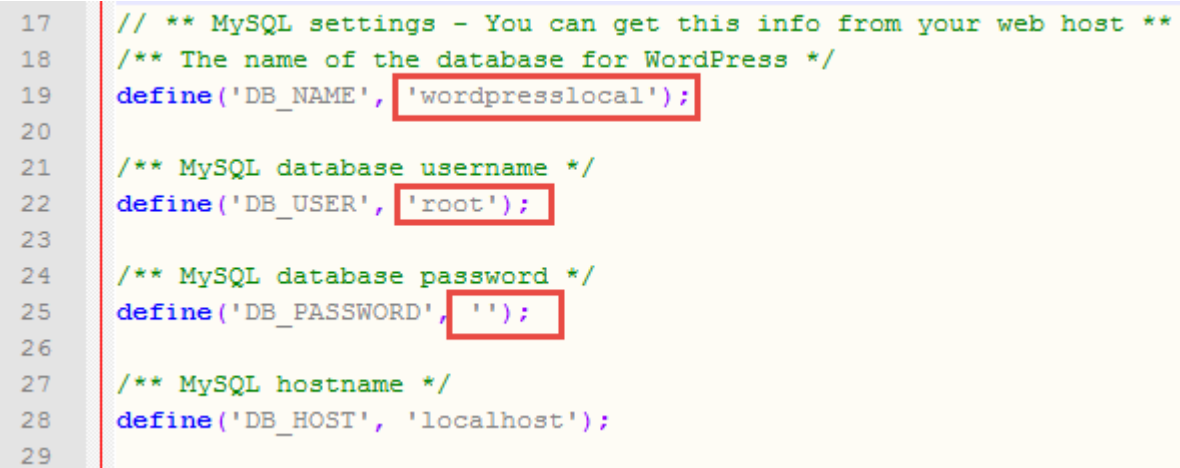

Сохраните файл и переименуйте его на wp-config.php, удалив –sample из его названия.

| 📓 wp-comments-post.php | 18/02/2014 21:45 | PHP File | 5 KB |
|------------------------|------------------|----------|------|
| 📓 wp-config.php        | 27/05/2014 22:18 | PHP File | 4 KB |
| 🖉 wp-cron.php          | 25/09/2013 00:18 | PHP File | 3 KB |

# Устанавливаем WordPress

Чтобы установить WordPress, введите в браузере адрес: http://localhost/wordpress/, где «wordpress» является названием папки, которую вы создали при загрузке WordPress. После загрузки страницы отобразится следующее:

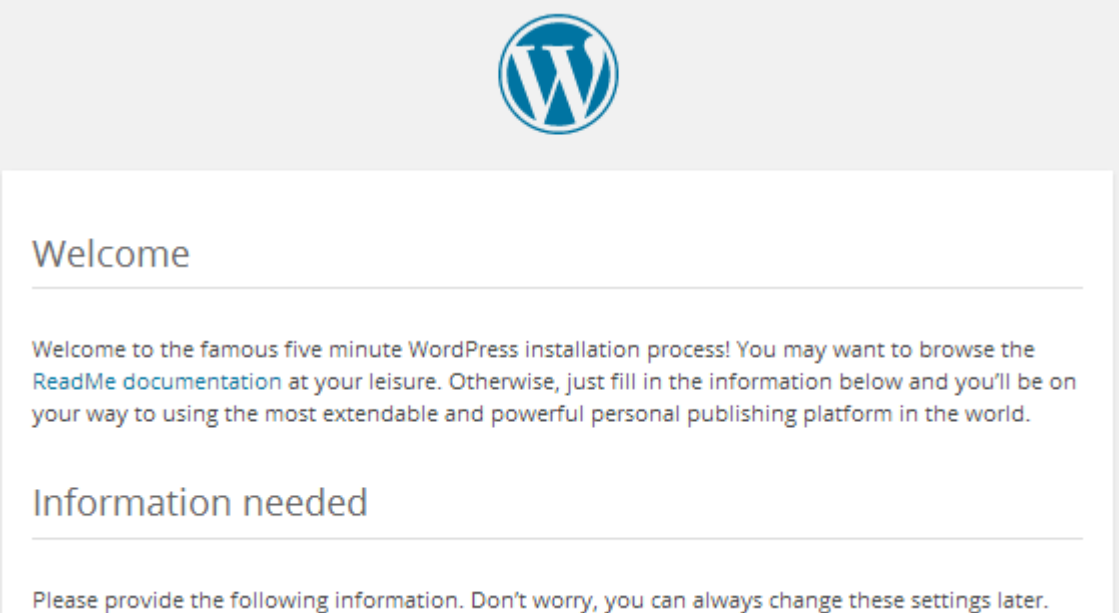

Затем введите необходимые данные, нажмите на «Установить WordPress», после чего на вашем компьютере появится установленный WordPress в автономном режиме.

Pages

Comments

Appearance

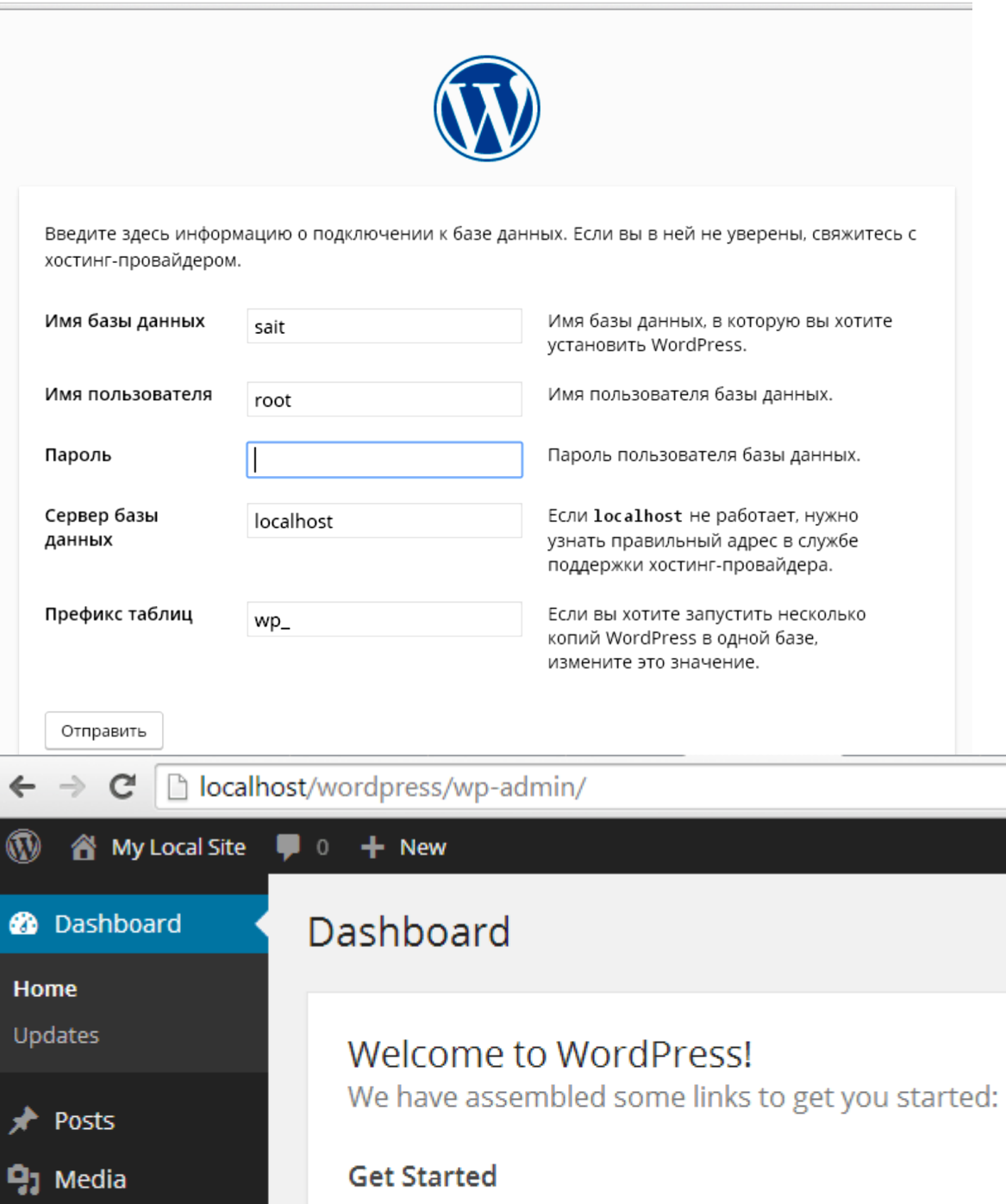

**Customize Your Site** 

or, change your theme completely

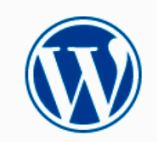

| обро пожаловать в :<br>нформацию ниже —<br>латформы для публі                      | знаменитую пятиминутную у<br>- и вперёд, к использованию<br>икаций в мире!                                                                                                    | становку WordPre<br>самой мощной и г                                             | ss! Просто заполните<br>гибкой персональной                                                                |
|------------------------------------------------------------------------------------|----------------------------------------------------------------------------------------------------|----------------------------------------------------------------------------------|----------------------------------------------------------------------------------------------------|
| Гребуется ин                                                                       | формация                                                                                                    |                                                                                  |                                                                                                    |
| Тожалуйста, укажите<br>13менить эти настро                                         | следующую информацию. Н<br>йки.                                                                                                    | е переживайте, по                                                                | отом вы всегда сможете                                                                                     |
| Название сайта                                                                     | Основы профилизации                                                                                                    |                                                                                  |                                                                                                    |
|                                                                                    |                                                                                                    |                                                                                  |                                                                                                    |
| Имя пользователя                                                                   | admin                                                                                                    |                                                                                  |                                                                                                    |
| Имя пользователя                                                                   | admin<br>Имя пользователя может содержат<br>дефисы, точки и символ @.                                                                                                    | ь только латинские буг                                                           | квы, пробелы, подчёркивания,                                                                               |
| Имя пользователя<br>Пароль                                                         | admin<br>Имя пользователя может содержат<br>дефисы, точки и символ @.<br>admin                                                                                                    | ь только латинские буг<br><b>19</b> Скрыть                                       | квы, пробелы, подчёркивания,                                                                               |
| Имя пользователя<br>Пароль                                                         | admin<br>Имя пользователя может содержат<br>дефисы, точки и символ @.<br>admin<br>Очень слабый                                                                                                    | ь только латинские буг<br>Ø Скрыть                                               | квы, пробелы, подчёркивания,                                                                               |
| Имя пользователя<br>Пароль                                                         | admin<br>Имя пользователя может содержат<br>дефисы, точки и символ @.<br>admin<br>Очень слабый<br>Важно: Этот пароль понадобите                                                                                                    | ь только латинские буг<br>Ø Скрыть<br>я вам для входа. Сох                       | квы, пробелы, подчёркивания,<br>раните его в надёжном месте.                                               |
| Имя пользователя<br>Пароль<br>Подтвердите<br>пароль                                | admin<br>Имя пользователя может содержат<br>дефисы, точки и символ @.<br>admin<br>Очень слабый<br>Важно: Этот пароль понадобито<br>Я Разрешить использован                                                                               | ь только латинские буг<br>У Скрыть<br>ся вам для входа. Сох<br>ние слабого парол | квы, пробелы, подчёркивания,<br>раните его в надёжном месте.<br>Я                                          |
| Имя пользователя<br>Пароль<br>Подтвердите<br>пароль<br>Ваш e-mail                  | admin<br>Имя пользователя может содержат<br>дефисы, точки и символ @.<br>admin<br>Очень слабый<br>Важно: Этот пароль понадобито<br>Разрешить использован<br>guap@mail.ru                                                                 | ь только латинские буг<br>Ø Скрыть<br>я вам для входа. Сох<br>ние слабого парол  | квы, пробелы, подчёркивания,<br>раните его в надёжном месте.<br>Я                                          |
| Имя пользователя<br>Пароль<br>Подтвердите<br>пароль<br>Ваш e-mail                  | admin<br>Имя пользователя может содержат<br>дефисы, точки и символ @.<br>admin<br>Очень слабый<br>Важно: Этот пароль понадобите<br>Разрешить использован<br>guap@mail.ru<br>Внимательно проверьте адрес эле                              | ь только латинские буг                                                           | квы, пробелы, подчёркивания,<br>раните его в надёжном месте.<br>Я<br>цтем как продолжить.                  |
| Имя пользователя<br>Пароль<br>Подтвердите<br>пароль<br>Ваш e-mail<br>Видимость для | admin<br>Имя пользователя может содержат<br>дефисы, точки и символ @.<br>admin<br>Очень слабый<br>Важно: Этот пароль понадобито<br>✓ Разрешить использован<br>guap@mail.ru<br>Внимательно проверьте адрес эле<br>□ Попросить поисковые с | ь только латинские бул                                                           | квы, пробелы, подчёркивания,<br>раните его в надёжном месте.<br>Я<br>цтем как продолжить.<br>:Ировать Сайт |

– Название сайта будет выводиться в названии закладки страницы в браузере.

– Имя пользователя – логин для входа при администрировании сайта.

- Пароль. В учебном примере пароль может совпадать с логином.

*– Ваш е-таіl*. Обязательное поле для заполнения. При переносе сайта с локального компьютера на хостинг на него будут направляться сообщения с вашего сайта.

8. Посмотрите заключительное сообщение установки:

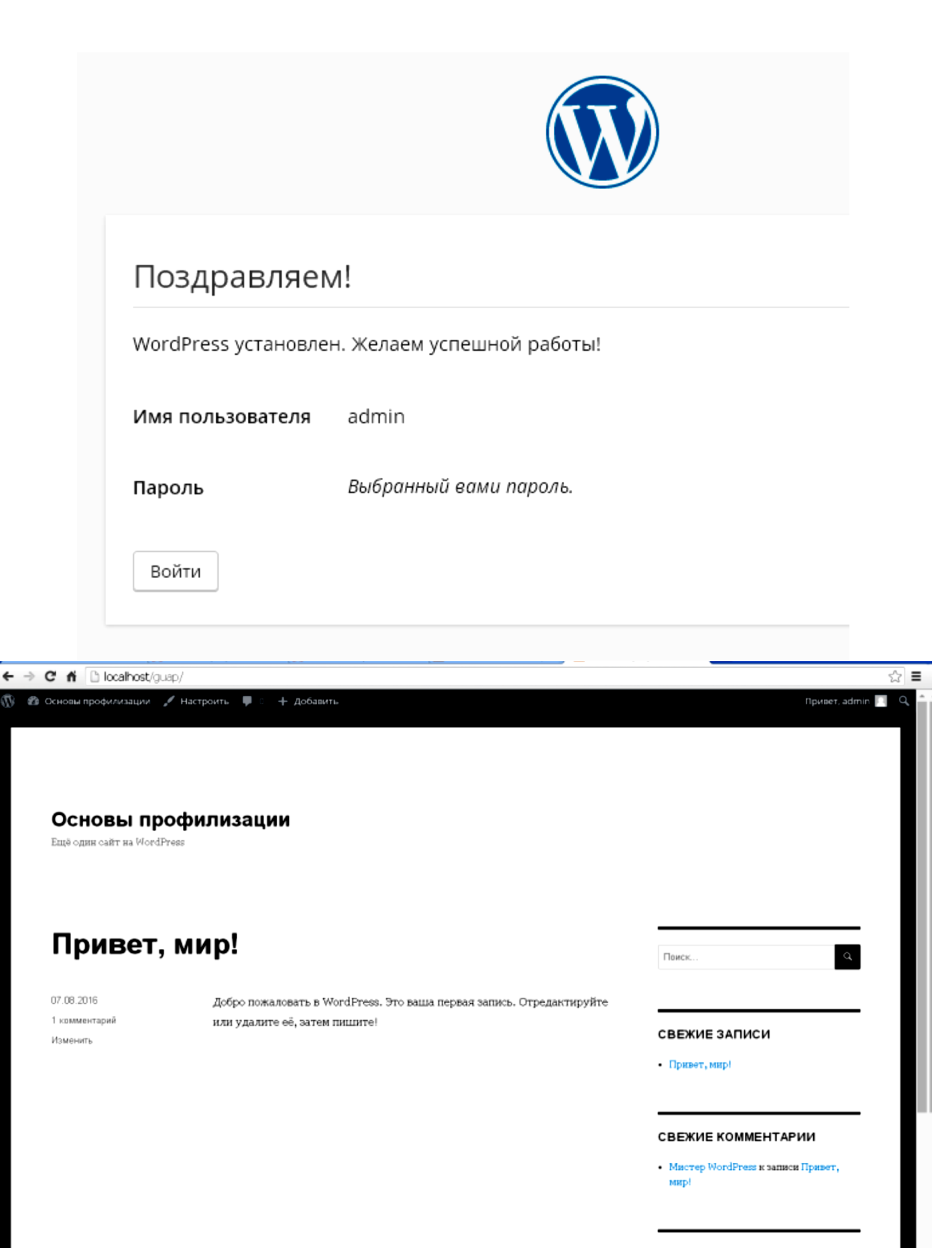

### АРХИВЫ

ABFYOT 2016